## MANUAL PAGOS ELECTRÓNICOS DE CERTIFICADOS

- 1. Ingresar a la página institucional <u>www.juanncorpas.edu.co</u>
- 2. En la parte izquierda en la zona de enlaces dar click en "Tienda Virtual"

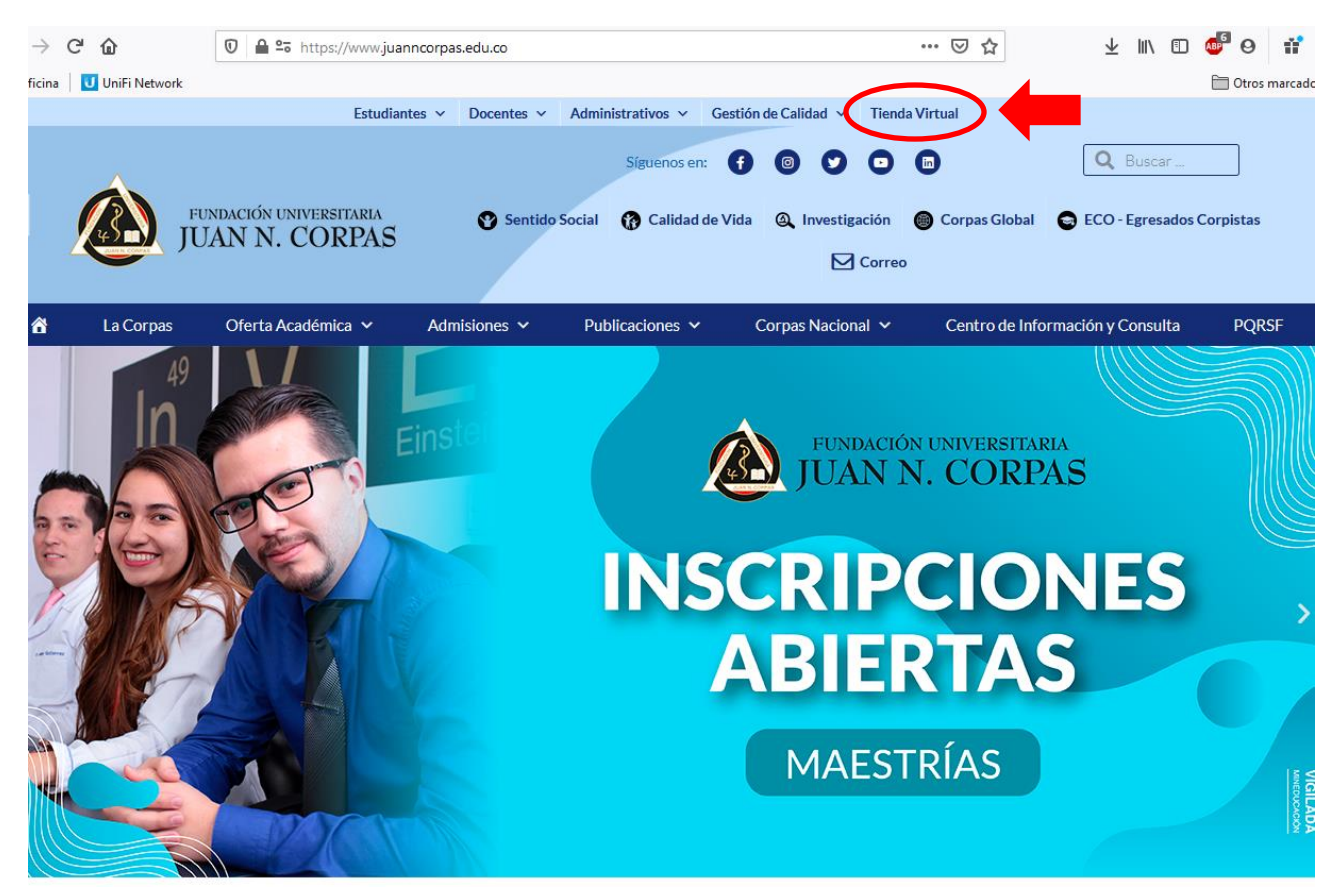

3.

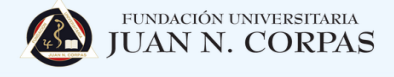

## Tienda Virtual Fundación Universitaria Juan N. Corpas

Completa la información solicitada en cada uno de los siguientes pasos

| Paso 1<br>Datos inscripción Pago                                                             |                                                                               |                                                           |                                       |  |
|----------------------------------------------------------------------------------------------|-------------------------------------------------------------------------------|-----------------------------------------------------------|---------------------------------------|--|
| Datos personales                                                                             |                                                                               |                                                           |                                       |  |
| Estimado usuario<br>Por favor digita la información que<br>nuestro sistema de forma automáti | se te solicita a continuación de form<br>ca para enviarte información sobre t | a correcta y completa. El email o<br>u proceso de compra. | que se te solicita será utilizado por |  |
| Número documento                                                                             |                                                                               | Tipo de Identificación:                                   |                                       |  |
|                                                                                              |                                                                               | Selecciones                                               | ~                                     |  |
| Nombres                                                                                      | Apellidos                                                                     |                                                           | Celular                               |  |
|                                                                                              |                                                                               |                                                           |                                       |  |
| Dirección de residencia                                                                      | Email                                                                         |                                                           | Teléfono fijo                         |  |
| *                                                                                            | •                                                                             |                                                           | 2                                     |  |
| Selecciona Servicio                                                                          |                                                                               |                                                           |                                       |  |

**4.** Llenar el formulario con los datos del estudiante. En la parte de **Selección de Servicio**, debe poner **Certificados**.

## Tienda Virtual Fundación Universitaria Juan N. Corpas

Completa la información solicitada en cada uno de los siguientes pasos

| Estimado usuario<br>Por favor digita la información qu<br>nuestro sistema de forma automá | e se te solicita a continuación de forma correcta y com<br>ática para enviarte información sobre tu proceso de cor | npleta. El email que se te solicita será utilizado por<br>mpra. |
|-------------------------------------------------------------------------------------------|----------------------------------------------------------------------------------------------------|-----------------------------------------------------------------|
| Número documento                                                                          | Tipo de Identifi                                                                                                   | icación:                                                        |
|                                                                                           | Selecciones                                                                                                    | u                                                               |
| Nombres                                                                                   | Apellidos                                                                                                    | Celular                                                         |
|                                                                                           |                                                                                                    |                                                                 |
|                                                                                           |                                                                                                    |                                                                 |
| Dirección de residencia                                                                   | Email                                                                                                    | Teléfono fijo                                                   |

 Seleccionar el tipo de certificado y la cantidad de hojas que lesean indicadas por Posgrados Administrativos. Por último, seguir el paso a paso para realizar el pago.

| Certificados                                                                                                    |               | ~   |                                                       |                                                                                                    |         |
|----------------------------------------------------------------------------------------------------|---------------|-----|-------------------------------------------------------|----------------------------------------------------------------------------------------------------|---------|
| lecciona certificado                                                                                                | Cant          | dad |                                                       |                                                                                                    |         |
| Seleccione                                                                                                    | ~             | •   | Agregar                                               |                                                                                                    |         |
| Seleccione                                                                                                    |               |     |                                                       |                                                                                                    |         |
| CERTIFICADO SALUD PUBLICA - \$36,600                                                                                |               | _   | Subtotal                                              | Opciones                                                                                                    |         |
| CERTIFICADOS Y CONSTANCIAS 24 HORAS - \$23,000                                                                      |               |     |                                                       |                                                                                                    |         |
| CONTENIDO PROGRAMATICO DOR SEMESTRE CURSADO - \$15                                                                  | 5 000         |     | \$/.0                                                 |                                                                                                    |         |
| COPIA ACTA DE GRADO - \$ 11 400                                                                                     | 3,500         |     | -                                                     |                                                                                                    |         |
| CREDITO GRUPAL PROGRAMA DE MUSICA - \$368.900                                                                       |               |     |                                                       |                                                                                                    |         |
| CURSO DE NIVELACION DE LICENCIATURA - \$321,800                                                                     |               |     |                                                       |                                                                                                    |         |
| CURSO DE NIVELACION DE MEDICINA - \$1,287,700                                                                       |               |     |                                                       |                                                                                                    |         |
| CURSO REMEDIAL ENFERMERIA - \$321,800                                                                               |               |     |                                                       |                                                                                                    |         |
| DERECHOS DE GRADO - \$442,200                                                                                       |               |     |                                                       |                                                                                                    |         |
| DERECHOS POR REALIZACION DE EXAMENES SUPLETORIOS -                                                                  | \$98,100      |     |                                                       |                                                                                                    |         |
| DUPLICADO CARNET ESTUDIANTIL - \$23,000                                                                             |               |     | tica de tratamiento de datos personales, adoptada por |                                                                                                    |         |
| DUPLICADO DE DIPLOMAS - \$147,600                                                                                   |               |     |                                                       | r on an a la seconda contra la contra de la contra de l | Press ( |
| EXAMEN DE HABILITACION - \$98,100                                                                                   |               |     |                                                       |                                                                                                    |         |
| EXAMEN POR HOMOLOGACION - \$293,700                                                                                 | 6103 200      |     | u objeto social y de a                                | cuerdo con su misión y visión                                                                                                    | 1       |
| EXAMENES SUPLETURIOS DE ASIGNATURAS DE POSTGRADOS                                                                   | 5 - \$183,200 |     | al Haineachania ar ann                                |                                                                                                    | in las  |
| PLAN DE ESTUDIOS (Certificación de plan de estudios) - \$23,00<br>PLAN DE ESTUDIOS EXTENDIDO POSTGRADOS - \$121,800 |               |     | conversitaria, y con                                  | do los mismos                                                                                                    | a las   |
| 1 CAR DE ESTODIOS EXTENDIDO FOSTORADOS - 3121,000                                                                   |               |     | realice el tratamiento                                | ue ios mismos.                                                                                                    |         |